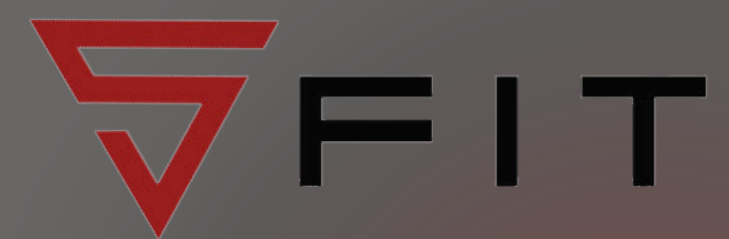

# HOW TO BECOME A MEMBER VIA OUR WEBSITE

## GO TO OUR WEBSITE

- https://www.s-fit.co.uk
- Click on "Memberships"
- https://www.s-fit.co.uk/gym-memberships/

2

4

#### WHAT ARE THE PAYMENT OPTIONS AVAILABLE?

- Direct Debit options set up your card or bank details and your membership will automatically renew every month (you can cancel at anytime by emailing info@setantafitness.com)
- Single Payment options pay by card for a one-off payment

3

5

#### SELECTING YOUR MEMBERSHIP

Select "Purchase" and you will either:

- "Register" if you are a new member
  OR
- "Log in" if you are/were a member of Setanta Fitness (click on "Forgot Password" and reenter your e-mail address if you have forgotten your password

### WHAT NEXT?

- You will receive an e-mail confirming your membership has been successfully set up
- Download the member app (search "Glofox" in your app store, search for "Setanta Fitness Armagh" and log in using the details you used when purchasing your membership via the website)
- You can view your membership details on the app by clicking your profile pic in the top left hand corner of the screen
- When you visit the gym, please scan your barcode at reception. Your barcode is found on the "Timetable" section of the app

#### CAN I ATTEND ANY CLASSES?

- You can book into HYROX classes via the app - go to "Timetables" and select the "HYROX / SGPT picture to view the available classes
- You can also book into Recovery Boots and purchase items from our store using the app

#### www.s-fit.co.uk